## Process a Single ePayment - An Overview

Last Modified on 11/03/2020 12:29 am EST

To process an individual credit card payment in Jackrabbit, you can use a credit card the family has saved on their *Billing Info* tab or you can enter a different credit card number. If you own a credit card swiper (supplied by your gateway provider), you can also swipe a credit card number to process a payment. To learn more about purchasing a credit card swiper, see **ePayment FAQ**.

After clicking the *Payment* button on a Family's page or the *Save Fee & Pay Now* button from the *Make Sale/Post Fees* page, you have 3 options for individual ePayments.

Use Card/Acct on File Button (Process a Saved Credit Card)

Use New Card Button (Process an Unsaved Credit Card)

Save & Split Payment (Split a credit card payment with another payment method)